# YouTestMe

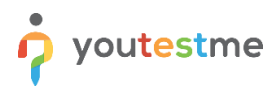

# Contents

| 1 | Intr | oduction                                      | 2    |
|---|------|-----------------------------------------------|------|
| 2 | Hov  | v to create testing sessions                  | 2    |
|   | 2.1  | Testing sessions for AI-proctored tests       | 2    |
|   | 2.2  | Testing sessions for live-proctored tests     | 8    |
|   | 2.3  | Testing sessions for tests without proctoring | . 13 |

# **1** Introduction

After the upgrade, scheduled for February 10, 2025, the dialog for creating testing sessions will be slightly different. This document provides instructions for creating testing sessions in the new version of the application.

# 2 How to create testing sessions

### 2.1 Testing sessions for AI-proctored tests

For AI-proctored tests, we will have two testing sessions:

a) LLQP AI-Online Proctor Exam Session – This testing session already exists. After the upgrade, you only need to edit it and set the "Safe Exam Browser" option from the "Browser lockdown" dropdown menu. Click on the "Use default configuration" option. Then, click the "Save" button.

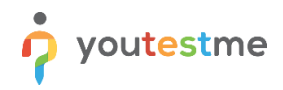

| IFSE                      |          | Testing sessions<br>Schedule tests for candidates by creating testing sessio<br>booking a test. | ns. Depending on settings, candidates may receive test         | instructions via email upon assignment to a testing session or when                                                                                                    | Q Search anything     | 0 <b>•</b> • • • •      |
|---------------------------|----------|-------------------------------------------------------------------------------------------------|----------------------------------------------------------------|----------------------------------------------------------------------------------------------------|-----------------------|-------------------------|
| A Home                    | «        | Sort by 👻 IIqp                                                                                  | Filte                                                          | и Т                                                                                                    | New testing session   | Import testing sessions |
| Assignments               | ÷        | ID: 14732 LLOP AI-Online Proctor Exa                                                            | m Session                                                      |                                                                                                    |                       |                         |
| <b>9</b>                  | _        |                                                                                                 | 2 Settings                                                     | > 🔕 View testing session                                                                                                    |                       |                         |
| <ul> <li>Users</li> </ul> | Ť        | Available from                                                                                  | Candidates                                                     | Edit testing session                                                                                                    | ]                     |                         |
| C Tests                   | <b>^</b> | Jan-10-2023 06:00 AM CET Available to T                                                         | Available now Administration                                   | Delete testing session                                                                                                    |                       |                         |
| New test                  |          | Jan-01-2026 06:00 AM CET                                                                        | Session                                                        |                                                                                                    |                       |                         |
| Manage tests              |          | Candidates and sharing                                                                          | Self-enrollment                                                |                                                                                                    |                       |                         |
| Test templates            |          | Number of candidates in this session                                                            | 16042                                                          |                                                                                                    |                       |                         |
| Manage certificates       |          | Decking and surphase actings                                                                    |                                                                |                                                                                                    |                       |                         |
| Question pools            |          | Booking deadline                                                                                | -                                                              |                                                                                                    |                       |                         |
| Grading scales            |          | Booking slots available                                                                         | -                                                              |                                                                                                    |                       |                         |
| Categories                |          | Security and proctoring settings                                                                | tractoring - Default estimat                                   |                                                                                                    |                       |                         |
| Testing center            | *        | Testing session is not password protected                                                       | roctoring - Default settings                                   |                                                                                                    |                       |                         |
| Reporting                 | ~        |                                                                                                 |                                                                | 0                                                                                                    |                       |                         |
| 🕸 System                  | -        |                                                                                                 |                                                                |                                                                                                    |                       |                         |
|                           |          |                                                                                                 |                                                                |                                                                                                    |                       |                         |
|                           |          | Testing sessions                                                                                |                                                                |                                                                                                    | O Search southing     |                         |
|                           | ~        | Schedule tests for candidates by creating testing sessio<br>booking a test.                     | ns. Depending on settings, candidates may receive test         | instructions via email upon assignment to a testing session or when                                                                                                    | Constrainy Uning      |                         |
| A Home                    |          | Sort by 👻 IIqp                                                                                  | Edit testing session                                           | (1) LIDM ZODR                                                                                                    | X New testing session | Import testing sessions |
| Assignments               | *        | (ID: 14732) LLQP Al-Online Proctor Exa                                                          | Jan-10-2023 00:00 Jan-01-2026 0                                | 0:00 Canada/Eastern (GMT-5:00) ~                                                                                                    |                       |                         |
| 🔐 Users                   | ÷        | Multiple tests                                                                                  | Allow attempt finishing after expiration                       | 0                                                                                                    |                       |                         |
| Tests                     |          | Available from<br>Jan-10-2023 06:00 AM CET                                                      | Candidates                                                     | Add.candidates.(16042                                                                                                    | 2                     |                         |
| Newtest                   |          | Available to T<br>Jan-01-2026 06:00 AM CET                                                      | Allow candidates to self-enroll ③                              | <ul> <li>Required authorization ()</li> <li>Image: Second Second</li></ul> |                       |                         |
| Manage tests              |          |                                                                                                 | Any user from the application                                  | *                                                                                                    |                       |                         |
| Test templates            |          | Candidates and sharing<br>Number of candidates in this session                                  | Specify seat booking options<br>Booking deadline<br>S Cancella | tion deadline ) Seat limit * )                                                                                                    |                       |                         |
| Manage contribute         |          |                                                                                                 | Dec-O                                                          | 01-2023 00:00 VIIimited                                                                                                    |                       |                         |
| wanage ceruncates         |          | Booking and purchase settings 🦁                                                                 | Proctoring                                                     | Proctoring configuration *                                                                                                    | 2                     |                         |
| Question pools            |          | Booking deadline<br>Cancellation deadline                                                       | Al professional proctoring                                     | YouTestMe Proctoring - Default settings     Configuration file for Safe Exam Browser                                                                                                    | <b>0</b>              |                         |
| Grading scales            |          | Booking slots available                                                                         | a Safe Exam Browser                                            | Vpload 5 Use default configuration                                                                                                    |                       |                         |
| Categories                |          | Security and proctoring settings Proctoring is enabled YouTestMe F                              | Access password                                                | 0                                                                                                    |                       |                         |
| Testing center            | *        | Testing session is not password protected                                                       |                                                                |                                                                                                    |                       |                         |
| Reporting                 | *        |                                                                                                 | Notify candidates about changes via em                         | all<br>Sauce                                                                                                    |                       |                         |
| System                    | Ŧ        |                                                                                                 | <u>e</u>                                                       |                                                                                                    |                       |                         |
|                           |          |                                                                                                 |                                                                |                                                                                                    |                       |                         |
|                           |          |                                                                                                 |                                                                |                                                                                                    |                       |                         |

**b)** LLQP AI-Online Proctor Exam Session: PRIVATE – To create this testing session, please follow these steps:

1. Click on the "New testing session" button.

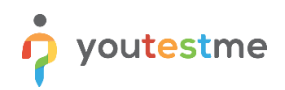

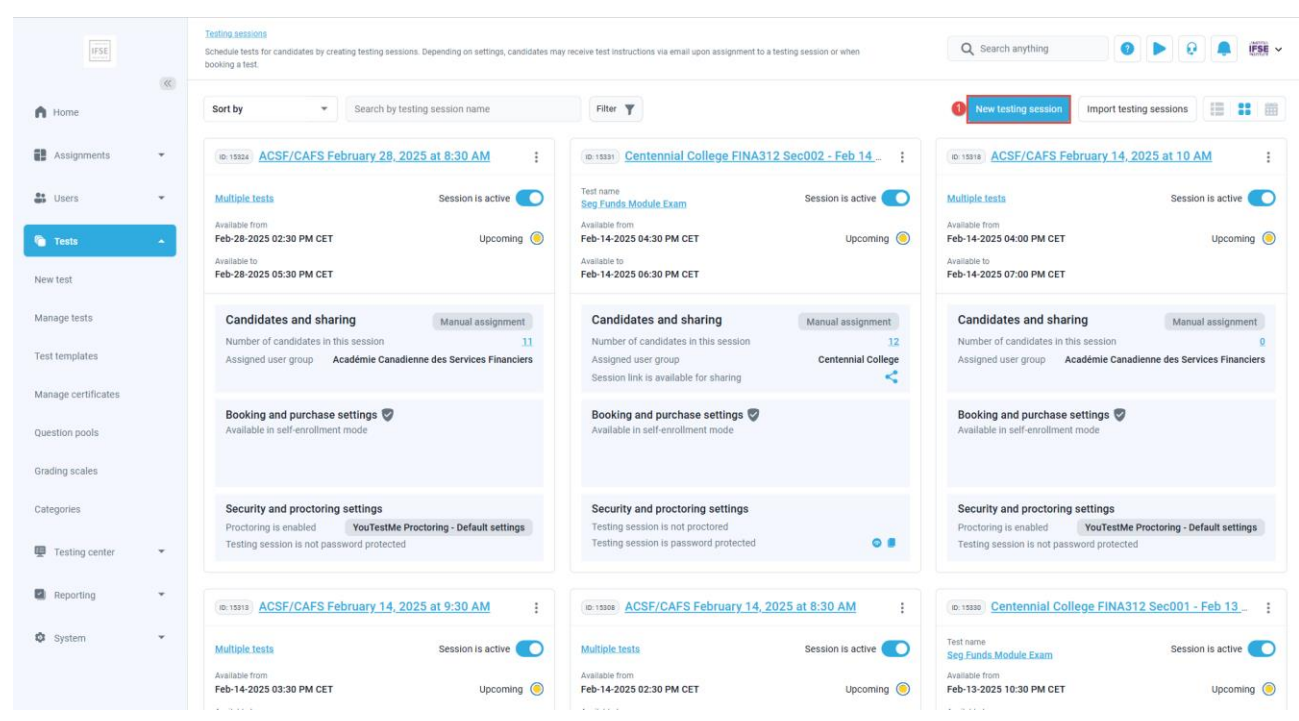

- 2. Enter the name of the testing session.
- 3. Click on "Select one or more tests."

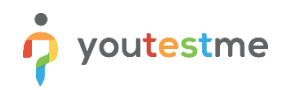

| New testing session                                           |             |                             | ~                  |
|---------------------------------------------------------------|-------------|-----------------------------|--------------------|
| Active testing session ③ 🔵                                    |             |                             |                    |
| Testing session name *                                        |             |                             | 0                  |
|                                                               |             |                             |                    |
| Select one or more tests                                      |             | Testing location            | 0                  |
|                                                               |             | Select one                  | ~                  |
| Available from * ⑦ Available to *                             | 0           | Time zone                   | 0                  |
|                                                               |             | Europe/Budapest (GMT +1:00) | ~                  |
| Allow attempt finishing after expiration                      | 0           |                             |                    |
| Candidates                                                    |             |                             | Add candidates (0) |
| Allow candidates to self-enroll ③                             |             | Required authorization ⑦    |                    |
| Who can be assigned                                           | 0           |                             |                    |
| Any user from the application                                 | ~           |                             |                    |
|                                                               |             |                             |                    |
| Proctoring                                                    |             |                             |                    |
| Proctoring<br>No proctoring                                   | ~           |                             |                    |
| Proctoring No proctoring Browser lockdown                     | ~           |                             |                    |
| Proctoring No proctoring Browser lockdown No browser lockdown | ><br>⑦<br>~ |                             |                    |

- 4. Choose "Auto-select by delivery preference" and then select **Online-AI proctored** from the "Delivery preference" dropdown menu.
- 5. Click the "Confirm" button.

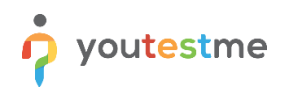

| All tests                                                                             | × |
|---------------------------------------------------------------------------------------|---|
| How do you want to choose tests?                                                      |   |
| Handpick tests O Auto-select by delivery preference                                   |   |
| Delivery preference 4 o                                                               |   |
| Online AI-proctored ~                                                                 |   |
| All test with the selected delivery preferences will be added to the testing session. |   |
| 6 Confirm Cancel                                                                      |   |

- 6. Set the Available from and Available to dates and times to match those of the LLQP AI-Online Proctor Exam Session.
- 7. Keep the "Allow candidates to self-enroll" option **DISABLED**.
- 8. Enable the "Required authorization" option.
- 9. Select "Any user from the application" from the "Who can self-enroll" dropdown menu.
- 10. Configure the proctoring settings as shown in the image below.
- 11. Select "No browser lockdown" from the "Browser lockdown" dropdown menu.

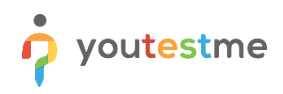

| New testing session                                    | >                                                |
|--------------------------------------------------------|--------------------------------------------------|
| Active testing session ③                               |                                                  |
| Testing session name *                                 | C                                                |
| LLQP AI-Online Proctor Exam Session                    |                                                  |
| Select one or more tests                               | Testing location                                 |
| All tests with Online AI-proctored delivery preference | Select one $\lor$                                |
| Available from * ⑦ Available to * ⑦                    | Time zone                                        |
| Jan-01-2023 03:27 Jan-01-2026 08:47                    | Canada/Eastern (GMT -5:00) $\checkmark$          |
| Candidates<br>Allow candidates to self-enroll ③        | 8 Add candidates (0)<br>Required authorization ③ |
| Who can be assigned 📀                                  | 1                                                |
| 9 Any user from the application V                      |                                                  |
| Proctoring                                             | Proctoring configuration *                       |
| 10 AI professional proctoring 🛛 🗸 🗸                    | YouTestMe Proctoring - Default settings $\sim$   |
| Browser lockdown 🧿                                     |                                                  |
| 🕕 No browser lockdown 🗸 🗸                              |                                                  |
|                                                        |                                                  |

- 12. Load the appropriate message template.
- 13. Click the "Save" button.

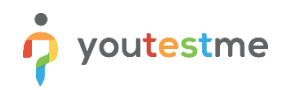

| Any user from the application                                               | ~                                                                                |                                                      |
|-----------------------------------------------------------------------------|----------------------------------------------------------------------------------|------------------------------------------------------|
| Proctoring                                                                  |                                                                                  | Proctoring configuration *                           |
| AI professional proctoring                                                  | ~                                                                                | YouTestMe Proctoring - Default settings              |
| Browser lockdown                                                            | 0                                                                                |                                                      |
| No browser lockdown                                                         | ~                                                                                |                                                      |
| Access password                                                             | 0                                                                                |                                                      |
|                                                                             | 0                                                                                |                                                      |
|                                                                             |                                                                                  |                                                      |
| nstructions for candidates ⑦<br>B I U ᢒ ▲ 瀦 ×₂ ײ ŀ                          | H1 H2 99 ♦ 🗄 🗄                                                                   | Load from templa         E == F ■ = % I_x            |
| nstructions for candidates ⑦<br>BIU 중 ▲ ﷺ x <sub>2</sub> x <sup>2</sup> H   | H1 H2 99 > 등 ≔                                                                   | Icoad from templa       E = = •¶ = ⊛ I <sub>x</sub>  |
| nstructions for candidates ⑦<br>B I U ᢒ A ﷺ X <sub>2</sub> X <sup>2</sup> H | H1 H2 99 ∢♪ ≩≣ ≔                                                                 | Isoad from templa       E E F T = S Ix               |
| nstructions for candidates ⑦<br>BIU ᢒ▲ ▓ x₂ x² H                            | H1 H2 99 ♦ 등 등                                                                   | Icoad from templa       E = = +¶ = ⊗ Ix              |
| nstructions for candidates ⑦<br>BIU 중 ▲ ﷺ ×2 ײ H                            | H1 H2 99 ▶ ≩≣ ≔</td <td>Load from templa         E = = •¶ = ● I<sub>x</sub></td> | Load from templa         E = = •¶ = ● I <sub>x</sub> |
| nstructions for candidates ③<br>BIUSA X2 X2 H                               | +1 H2 ୨୨ ↔ ﷺ ⊞                                                                   | Load from templa         E = = +¶ =                  |
| nstructions for candidates ⑦<br>BIU 중 ▲ ﷺ ×2 × <sup>2</sup> H               | H1 H2 ୨୨ ↔ ﷺ ∷                                                                   | Load from templa         E E F F E S I E S I E S I   |

### 2.2 Testing sessions for live-proctored tests

To create a testing session for live proctored tests, follow these steps:

1. Click on the "New testing session" button.

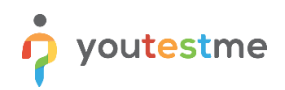

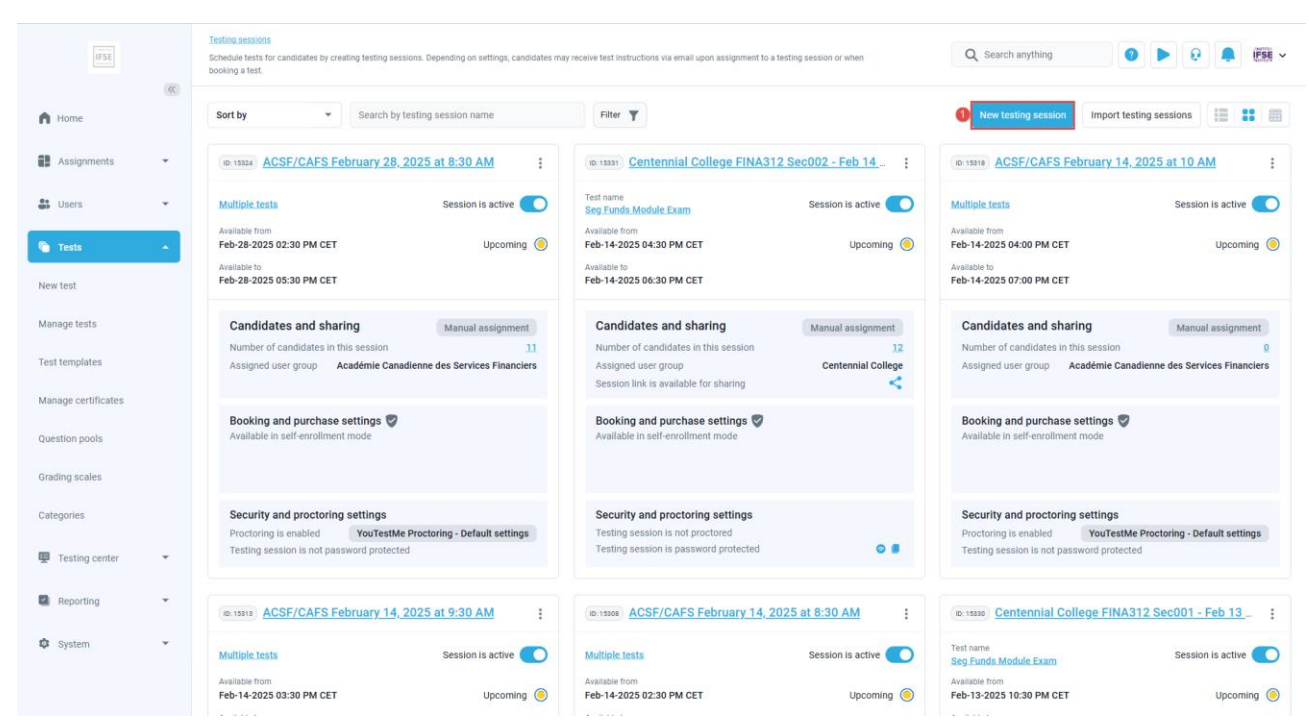

- 2. Enter the name of the testing session according to your standard pattern.
- 3. Click on "Select one or more tests."

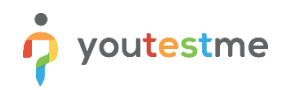

| New testing session                                                                                                    | ×                                            |
|----------------------------------------------------------------------------------------------------|----------------------------------------------|
| Active testing session ③                                                                                                    | 0                                            |
| 2<br>Select one or more tests                                                                                                    | Testing location ⑦ Select one ~              |
| Available from *   Available to *                                                                                                    | Time zone ⑦<br>Europe/Budapest (GMT +1:00) ~ |
| Allow attempt finishing after expiration ③                                                                                                    | Add candidates (0)                           |
| Allow candidates to self-enroll ③                                                                                                    | Required authorization ③                     |
| Any user from the application $\checkmark$                                                                                                    |                                              |
| Proctoring Volume Volume Volum |                                              |
| Browser lockdown   No browser lockdown                                                                                                    |                                              |
| Access password ⑦                                                                                                    | Cancel Play vide                             |

- 4. Select "Auto-select by delivery preference" and then choose **Online-live proctored** from the "Delivery preference" dropdown.
- 5. Click on the "Confirm" button.

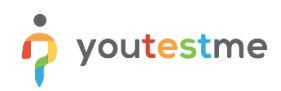

| All tests                                                            |                    | × |
|----------------------------------------------------------------------|--------------------|---|
| How do you want to choose tests?                                     |                    |   |
| Handpick tests Auto-select by delivery preference                    |                    |   |
| Delivery preference 4                                                | 0                  |   |
| Online live-proctored                                                | ~                  |   |
| All test with the selected delivery preferences will be added to the | e testing session. |   |
| 0                                                                    | Confirm Cancel     |   |

- 6. Set the Available from Available to time frame, typical for live sessions.
- 7. Keep the "Allow candidates to self-enroll" option **DISABLED**.
- 8. Enable the "Required authorization" option.
- 9. Select **"Member of a user group"** from the "Who can self-enroll" dropdown menu and then set the appropriate user group.
- 10. Select the proctoring settings as shown in the picture below.
- 11. Choose the **"No browser lockdown"** option from the browser lockdown dropdown menu.

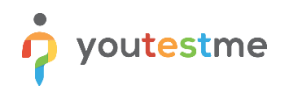

| New testing session                                      | ×                                                          |
|----------------------------------------------------------|------------------------------------------------------------|
| Active testing session 💿 🔵                               |                                                            |
| Testing session name *                                   | 0                                                          |
| ACSF/CAFS February 7, 2025 at 8:30 AM                    |                                                            |
| Select one or more tests                                 | Testing location                                           |
| All tests with Online live-proctored delivery preference | Select one ~                                               |
| Available from * ⑦ Available to * ⑦                      | Time zone                                                  |
| 6 Feb-07-2024 09:30 Feb-07-2024 12:30                    | Canada/Eastern (GMT -5:00) 🗸                               |
| Candidates<br>Allow candidates to self-enroll ③          | 8     Add candidates (0).       ✓ Required authorization ⑦ |
| Who can be assigned                                      | Select user group *                                        |
| 9 Member of a user group 🗸 🗸                             | Académie Canadienne des Services Financiers $$             |
|                                                          |                                                            |
| Proctoring                                               | Proctoring configuration *                                 |
| 10 AI professional proctoring 🗸 🗸                        | YouTestMe Proctoring - Default settings $\lor$             |
| Browser lockdown                                         |                                                            |
| 1 No browser lockdown ~                                  |                                                            |
| Access bassword                                          |                                                            |
| Save                                                     | Cancel Play video                                          |

- 12. Load the appropriate message template.
- 13. Click on the "Save" button.

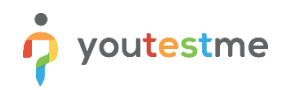

| Any user from the application                                                     | ~                            |                                             |        |
|-----------------------------------------------------------------------------------|------------------------------|---------------------------------------------|--------|
| Proctoring                                                                        |                              | Proctoring configuration *                  | 0      |
| AI professional proctoring                                                        | ~                            | YouTestMe Proctoring - Default settings     | $\sim$ |
| Browser lockdown                                                                  | 0                            |                                             |        |
| No browser lockdown                                                               | ~                            |                                             |        |
| Access password                                                                   | 0                            |                                             |        |
|                                                                                   | 0                            |                                             |        |
| nstructions for candidates ⑦                                                      |                              | 12 Load from te                             | mplat  |
| nstructions for candidates ⑦<br>BIU 중 ▲ ﷺ X <sub>2</sub> X <sup>2</sup> H1 H      | H2 99 «)> 洼Ξ                 | Load from te                                | mplat  |
| nstructions for candidates ③<br>BIUSA Marcola A Marcola X2 X2 H1 H                | H2 99 > ⊨ ≔                  | toad from te<br>E = = •¶ = ⊗ I <sub>×</sub> | mplat  |
| nstructions for candidates ⊙<br>BIU ᢒ ▲ ﷺ x₂ x² H1 H                              | H2 99 «I> ≒                  | toad from te<br>E E F T E S I.              | mplat  |
| nstructions for candidates ③<br>BIU 중 ▲ ﷺ ×2 ×2 H1 H                              | <b>12 &gt;&gt; «&gt; ⊨ ≡</b> | Load from te External name                  | mplat  |
| nstructions for candidates ⊙<br>BIUSA Marcola A Marcola X2 X2 H1 H<br>External ID | <b>+2 ?? «</b> ♪ ≒ ≡<br>⊙    | Load from te         External name          | emplat |

## 2.3 Testing sessions for tests without proctoring

To create a testing session for live proctored tests, follow these steps:

1. Click on the **"New testing session"** button.

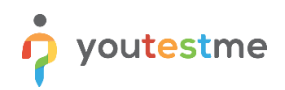

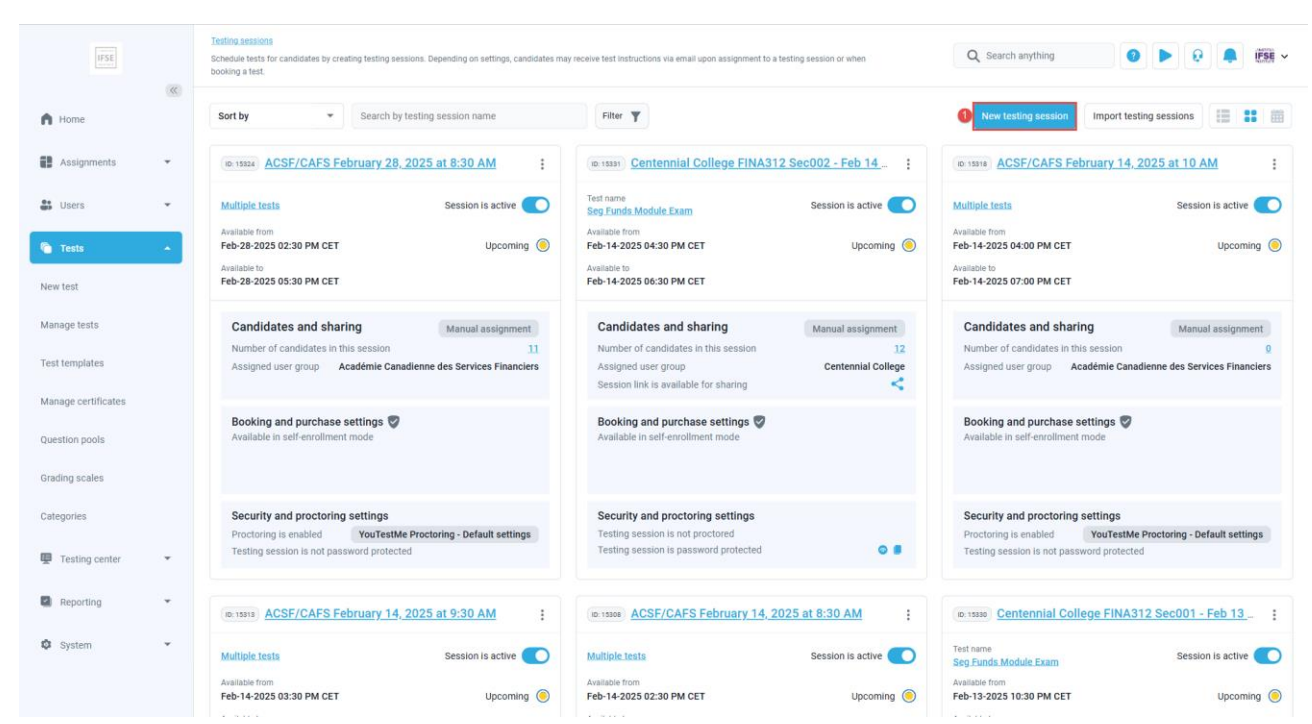

- 2. Enter the name of the testing session according to your standard naming pattern.
- 3. Click on "Select one or more tests."

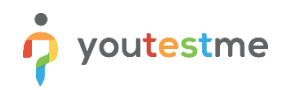

| New testing session                      |      |                             | ×                  |
|------------------------------------------|------|-----------------------------|--------------------|
| Active testing session 💿 🔵               |      |                             |                    |
| Testing session name *                   |      |                             | 3                  |
| 2                                        |      |                             |                    |
| Select one or more tests                 |      | Testing location            | 0                  |
|                                          |      | Select one                  | ~                  |
| Available from *                         | 0    | Time zone                   | ?                  |
|                                          |      | Europe/Budapest (GMT +1:00) | ~                  |
| Allow attempt finishing after expiration | n າ  |                             |                    |
| Candidates                               |      |                             | Add candidates (0) |
| Allow candidates to self-enroll ③        |      | Required authorization ③    |                    |
| Who can be assigned                      | 0    |                             |                    |
| Any user from the application            | ~    |                             |                    |
| Proctoring                               |      |                             |                    |
| No proctoring                            | ~    |                             |                    |
| Browser lockdown                         | 0    |                             |                    |
| No browser lockdown                      | ~    |                             |                    |
| Access password                          | (?)  |                             |                    |
|                                          | Save | Cancel                      | <u>Play video</u>  |

- 4. Select **"Hand pick test"** and then choose the test(s) you want to include.
- 5. Click on the **"Confirm"** button.

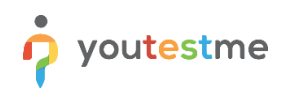

| All        | All tests                                              |                                             |                               |                                      |                                  |  |  |  |  |
|------------|--------------------------------------------------------|---------------------------------------------|-------------------------------|--------------------------------------|----------------------------------|--|--|--|--|
| How        | How do you want to choose tests?                       |                                             |                               |                                      |                                  |  |  |  |  |
| $\bigcirc$ | Handpick tests      Auto-select by delivery preference |                                             |                               |                                      |                                  |  |  |  |  |
|            | ID ↑↓                                                  | Test name ↑↓                                | Туре                          | Creation time $~\uparrow\downarrow~$ | External ID $\uparrow\downarrow$ |  |  |  |  |
|            | Q Search                                               | Q Search                                    | Select one $ \smallsetminus $ |                                      | Q                                |  |  |  |  |
|            | 100005                                                 | Vérification d'équipement                   | Test                          | Apr-08-2022 05:44 PM CEST            |                                  |  |  |  |  |
|            | 100004                                                 | Equipment Validation Test                   | Test                          | Apr-06-2022 11:37 PM CEST            |                                  |  |  |  |  |
|            | 100038                                                 | Test Al Proctor                             | Test                          | Sep-26-2024 08:38 PM CEST            | AI_TEST                          |  |  |  |  |
|            | 100039                                                 | Canadian Investment Funds Course Exam       | Test                          | Oct-29-2024 03:42 PM CET             | CIFC_YTM_1                       |  |  |  |  |
|            | 100029                                                 | Ethics Canada Module Exam                   | Test                          | Dec-08-2022 04:47 PM CET             | ETC_101                          |  |  |  |  |
|            | 100037                                                 | Canadian Investment Funds Course Exam       | Test                          | May-29-2023 09:02 PM CEST            | CIFC_YTM_1                       |  |  |  |  |
|            | 100040                                                 | Cours sur les fonds d'investissement au Can | Test                          | Oct-29-2024 03:51 PM CET             | CIFC_FR_YT                       |  |  |  |  |
|            | 100027                                                 | Life Module Exam                            | Test                          | Dec-08-2022 04:39 PM CET             | Life_101                         |  |  |  |  |
| ≣s         | ave displayed colu                                     | »>                                          | Rows: 17                      |                                      |                                  |  |  |  |  |
|            | (5) Confirm Cancel                                     |                                             |                               |                                      |                                  |  |  |  |  |

- 6. Set the **Available from Available to** time frame, typical for Centennial College sessions.
- 7. Keep the "Allow candidates to self-enroll" option DISABLED.
- 8. Enable the "Required authorization" option.
- 9. Select "Member of a user group" from the "Who can self-enroll" dropdown menu, then assign the Centennial College user group.
- 10. For the proctoring option, leave it set to "No proctoring."
- 11. Select the "No browser lockdown" option from the browser lockdown dropdown menu.
- 12. Set a **password** to lock the session.

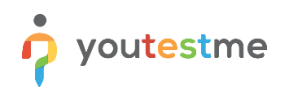

| New testing session             |                    |   |                             |      | ×                     |
|---------------------------------|--------------------|---|-----------------------------|------|-----------------------|
| Select one or more tests        |                    |   | Testing location            |      | 0                     |
| Ethics Canada Module Exam       |                    |   | Select one                  |      | ~                     |
| Available from *                | Available to *     | ? | Time zone                   |      | 0                     |
| 6 Feb-06-2025 16:30             | Feb-06-2025 18:30  | ٦ | Europe/Budapest (GMT +1:00) |      | ~                     |
| Allow attempt finishing         | after expiration ⑦ |   |                             |      |                       |
| Candidates 🕧                    |                    |   | 8                           | Add  | <u>candidates (0)</u> |
| Allow candidates to sel         | f-enroll 💿         |   | Required authorization 💿    |      |                       |
| Who can be assigned             | (                  | 0 | Select user group *         |      |                       |
| Member of a user group          | ~                  |   | Centennial College          |      | ~                     |
| Proctoring                      |                    |   |                             |      |                       |
| 0 No proctoring                 | ~                  |   |                             |      |                       |
| Browser lockdown                | (                  | 0 |                             |      |                       |
| No browser lockdown             | ~                  |   |                             |      |                       |
| Access password                 |                    | ? |                             |      |                       |
| i2                              | 0                  |   |                             |      |                       |
| Instructions for candidates (?) |                    |   |                             | Load | from template         |
|                                 | Save               |   | Cancel                      |      | <u>Play video</u>     |

- 13. Load the appropriate message template.
- 14. Click on the **"Save"** button.

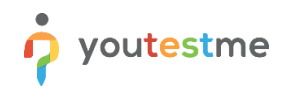

| New testing session                                                  |        |                    | ×                  |
|----------------------------------------------------------------------|--------|--------------------|--------------------|
| Member of a user group                                               | ~      | Centennial College | ~                  |
| Proctoring                                                           |        |                    |                    |
| No proctoring                                                        | ~      |                    |                    |
| Browser lockdown                                                     | 0      |                    |                    |
| No browser lockdown                                                  | $\sim$ |                    |                    |
| Access password                                                      | 0      |                    |                    |
|                                                                      | 0      |                    |                    |
| Instructions for candidates ③<br>BIUSA Marcola A Marcola X2 X2 H1 H2 | 2 99   | ⊡<br>≣ ⊑ •¶ ≞ � ℤx | Load from template |
| External ID                                                          | 0      | External name      | 0                  |
| 14                                                                   | Sava   | Cancel             | Discusidas         |